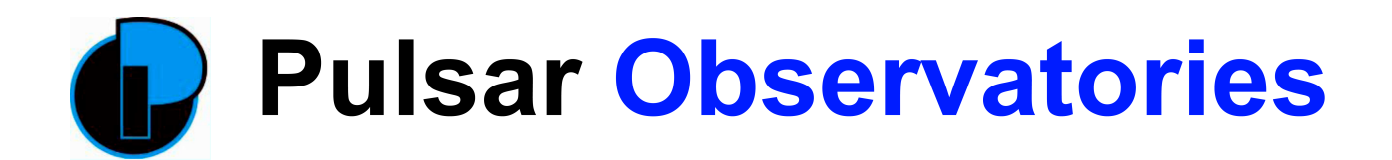

# **Rigel Observatory Automation**

Congratulations on purchasing the Pulsar Observatories Rigel Rotation Drive and (optional) Shutter Drive. These new modules add a new dimension to your observing and imaging experience and will allow you to fully automate the operation of your observatory.

# **Rotation Drive**

The Rotation Drive can be used without a PC and will allow you to select any azimuth angle to match the position of your telescope and to then track continuously at sidereal rate or any other rate of your choice. Accurate tracking is controlled by the built in microprocessor with positional input supplied by a digital encoder. Accuracy is further refined by a homing sensor that ensures that the dome starts its operation from a known point. A simple calibration routine makes setting up quick and easy.

Access to the various built in features is gained via the soft touch panel buttons and illuminated LCD display.

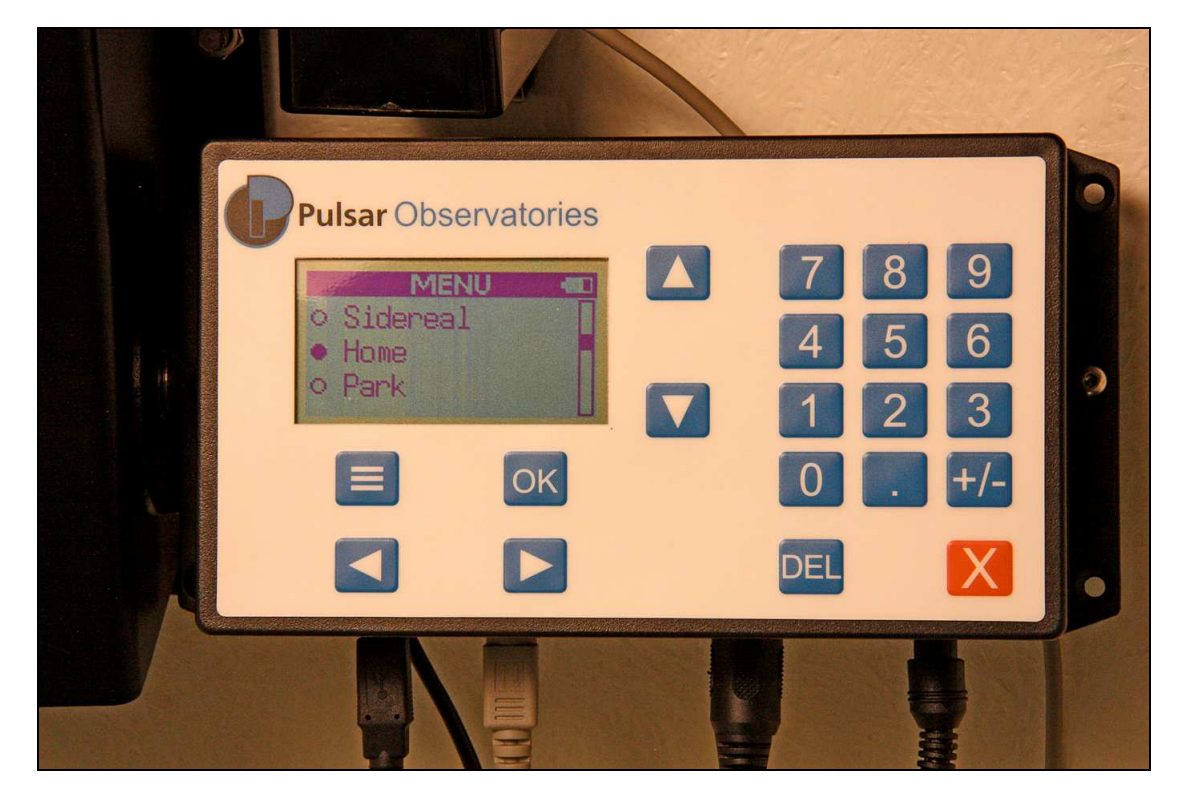

#### **Current Features**

- Move left and right
- Go to angle
- Open and close shutter
- Change brightness
- Stop
- Sidereal speed display
  - Home
- Charging status of shutter
- Angle display
- Change sidereal speed
- Park
- Backlight timeout

# **Shutter Drive**

The optional shutter drive can be used to open and close the dome's shutter, either at the press of a button or by selection from the menu system on the Rotation Drive via a two-way Bluetooth wireless connection.

# Software

The Rotation Drive is supplied with the Pulsar Observatories software package which gives full control of the observatory from a computer. The drive unit is flash upgradeable to allow additional features to be implemented as they are developed in the future. The Pulsar Observatories software will currently control the following functions:-

- Move left and right
- Go to angle
- Open and close shutter
- Change home angle
- Charging status of shutter
- Stop
  - Sidereal speed display
- Home
- Change park angle
- Calibrate

- Angle display
- Change sidereal speed
- Park
- Shutter status
- Day/Night colours

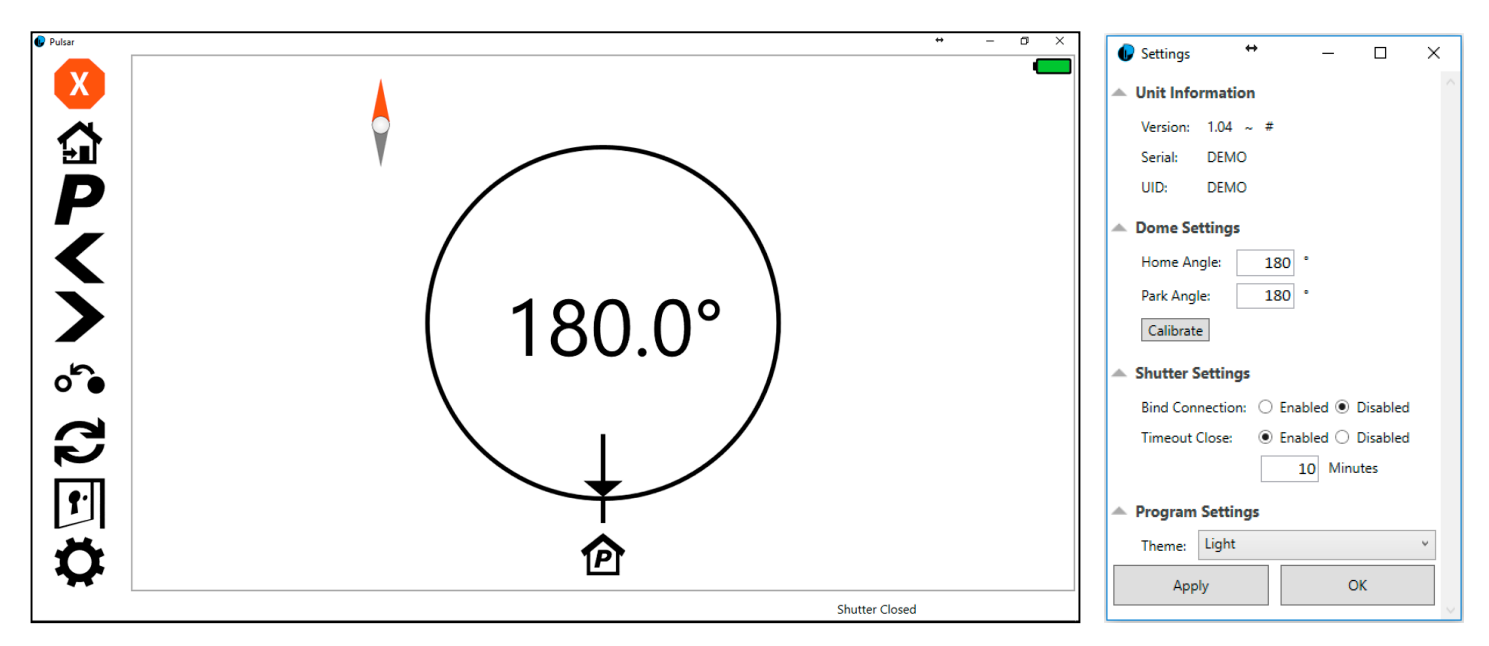

Also included is an ASCOM driver for use with third party software like MaxIm DL, CCD Commander and Sequence Generator Pro to allow fully automatic synchronisation of the dome's aperture to match the pointing of the telescope at any point in the sky using a process known as 'dome slaving'. It is here that the Rigel system really comes into its own as part of a fully automated system ideal for remote imaging. You must also install the latest ASCOM platform available from http://ascom-standards.org to use dome slaving.

# Setting up

Access to the observatory settings can be achieved by clicking on the 'cog' icon. We recommend setting the dome's home position to 180° if you are in the Northern hemisphere or 0° if you are in the Southern hemisphere as this ensures that the solar panel that maintains the charge in the shutter drive controller's embedded battery, receives the maximum charge available from a fixed position. To achieve this, manually rotate the dome to the angle that you want, using a magnetic compass to cross-reference exactly where you are pointing and then attach the encoder position tag so that is fits centrally between the two probes on the home sensor unit. You should now run the built in calibration routine by clicking on the **Calibrate** button. The dome will then revolve one or two complete turns as it calibrates the encoder against the circumference of the dome.

The park position can be any azimuth angle that suits your requirements but unless you have a specific reason for doing so, it makes sense for this to match the Home position.

If you have opted for Pulsar Observatories to install the drive unit(s) for you, they will already have carried out the above procedures.

# **Dome Slaving**

A complex set of calculations have to be performed to carry out this process but all you have to do is supply some dimensions taken from your mount, pier/tripod and the dome itself and enter them into the relevant fields in your own dome control software. The dimensions required for any dome control program are shown overleaf with a brief description.

| Measurement              | Inches | mm |
|--------------------------|--------|----|
| Total North/South Offset |        |    |
| Total East/West Offset   |        |    |
| Total Up/Down Offset     |        |    |
| Dome Diameter or         |        |    |
| Dome Radius              |        |    |
| GEM Axis Offset          |        |    |

Enter your spreadsheet results here for future use

#### Total North/South Offset

This is the ± offset of the RA axis centre towards the north or south

#### Total East/West Offset

This is the ± offset of the pier centre towards the east or west

#### Total Up/Down Offset

This is the ± offset of the RA axis centre from the base of the dome section

#### Dome Diameter

This is the measurement of the dome diameter

or

#### Dome Radius

This is the measurement of the dome radius

#### GEM Axis Offset

This is the distance from the RA axis centre to the centre of the optical tube

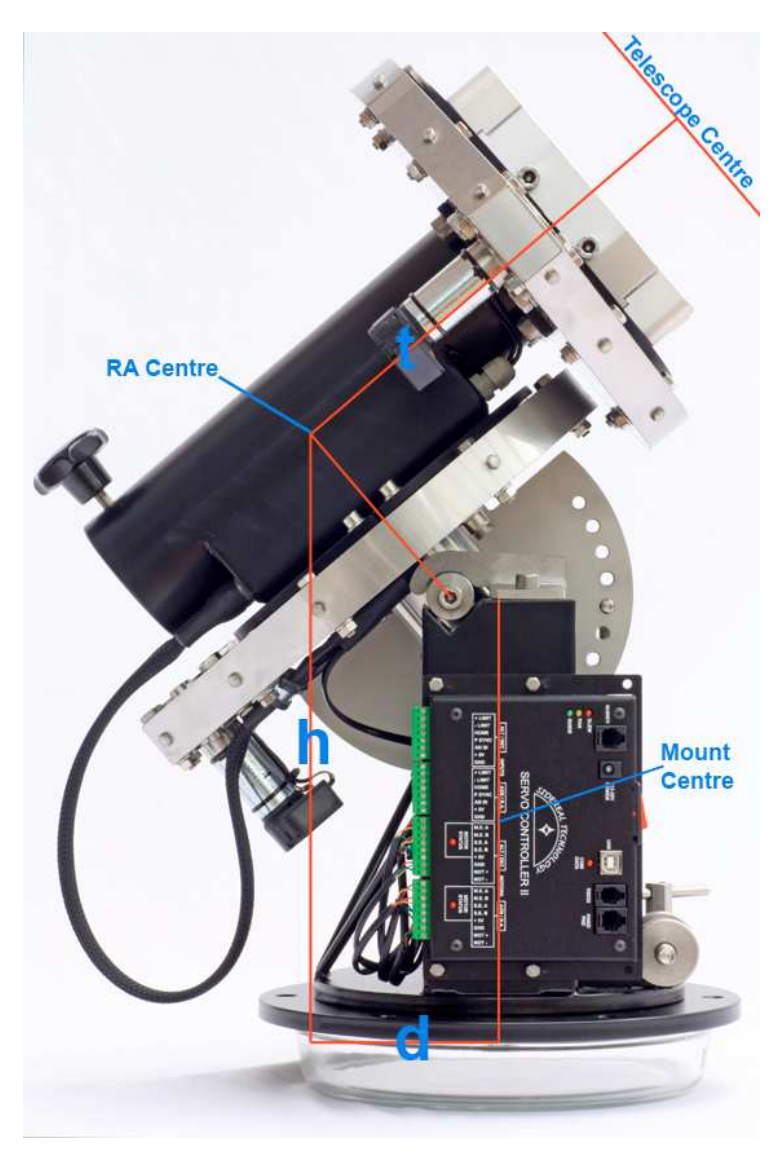

These dimensions can be measured and calculated quite simply but we include a simple downloadable spreadsheet on our website that will make the task even easier. Please note that some programs require Metric measurements and others require Imperial measurements. There is also some variation between programs for the use of the dome diameter or dome radius but our spreadsheet shows both for you to enter into your software as applicable.

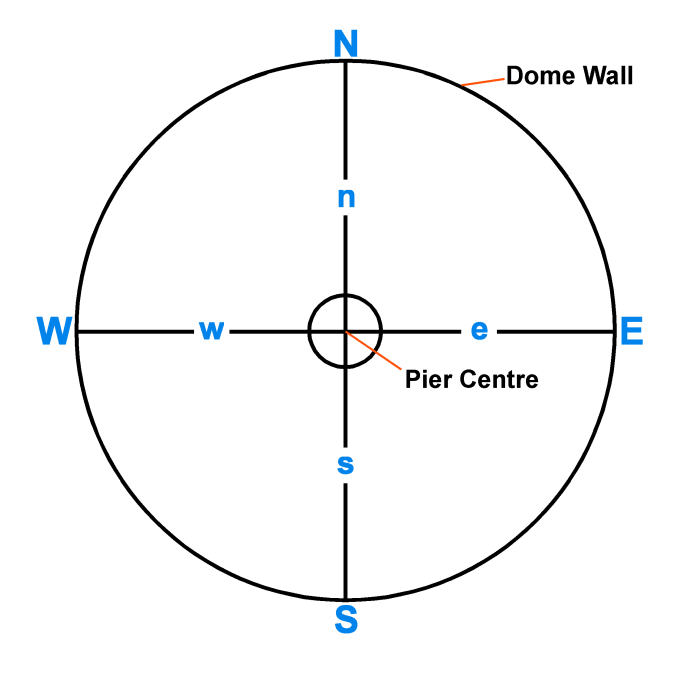

#### **Sequence Generator Pro**

Sequence Generator pro is a powerful image capture and sequencing tool. However, its rich feature set includes slaving of the dome to the telescope. At the start of an imaging sequence, the dome shutter will open and then the aperture will follow the pointing of the telescope throughout the session, including a meridian flip. Finally, at the end of the sequence, the software will park the dome and close the shutter.

We would strongly recommend that you acquaint yourself with the general operation of this software but, to set up the slaving parameters, select **Tools – Equipment Profile Manager – Other**. Under the Observatory heading, click on **Slave Settings** to bring up the Observatory Settings dialogue box. Enter the parameters from your spreadsheet. SG Pro is not concerned with Metric or Imperial units so just be careful not to mix them!

| 🥌 Sequenc             | e Generator                               | Рго   | - Trial Ver                                                              | sion (                                        | 35 da                         | ys re      | maini                  | ng)        |          |          |               |        |                               |                                                  |                             |                                          | -            |                      | 2                                        |                                                                                                    |             |    |   |
|-----------------------|-------------------------------------------|-------|--------------------------------------------------------------------------|-----------------------------------------------|-------------------------------|------------|------------------------|------------|----------|----------|---------------|--------|-------------------------------|--------------------------------------------------|-----------------------------|------------------------------------------|--------------|----------------------|------------------------------------------|----------------------------------------------------------------------------------------------------|-------------|----|---|
| File View             | Sequence                                  | Too   | ols Window                                                               | Help                                          | )                             |            |                        |            | _        |          |               |        |                               |                                                  |                             |                                          |              |                      |                                          |                                                                                                    |             |    |   |
| 🗋 🔹 🚰 🔹 🛛             | Target S                                  |       | Equipment F<br>User Profile                                              | Profile M<br>Manage                           | lanager<br>er                 | >          | Ctr<br>Ctr             | HP<br>+U   |          |          |               | -      | Equi                          | pmen                                             | ł                           |                                          |              |                      |                                          |                                                                                                    | ×           |    |   |
| Image Histog          |                                           |       | Flats Wizard<br>Flats Calibra<br>Temperatur<br>Grade Imag<br>Image Histo | d<br>ation Wi<br>e Comp<br>es<br>ry           | zard<br>ensatio               | n Tra      | iner                   |            | _%su_%fn | B        | rowse.        |        | Cam<br>Filter<br>Focu<br>Tele | era:<br>r Whe<br>user:<br>scope                  | sel: Si<br>Ni<br>e: Si      | mulator<br>mulator<br>o Focus<br>TechDII | er<br>Teles  | cope                 |                                          | <ul> <li>×</li> <li>×</li> <li>×</li> <li>×</li> <li>×</li> <li>×</li> <li>×</li> <li>×</li> </ul> | ×<br>×<br>× |    |   |
| Stretched Hi          | Sequence S<br>Remaining t<br>Elapsed time |       | Framing & N<br>Configure N<br>Connect All<br>Disconnect                  | 1osaic W<br>Iotificati<br>Equipm<br>All Equip | /izard<br>ons<br>ent<br>oment | a          | trl+Shift<br>trl+Shift | +C<br>+D   | Remainir | ng time: | 00:00<br>100% | 00     | Dela<br>Del<br>Del            | <b>y and</b><br><b>ay:</b><br>lay firs<br>lay be | l Orderir<br>st:<br>stween: | ng Optio                                 | ins<br>¢     | Event (<br>Ro<br>Fir | ]<br>order:<br>otate thro<br>nish entire | ugh event:<br>e events fir                                                                         | s           |    |   |
| B: 0                  | Event                                     |       | Sequence 8                                                               | Profile                                       | Migrati                       | on (vi     | 2.5)                   |            | Suffix   | Ехро     | osure         | В      | lin                           | Re                                               | epeat                       |                                          |              | Pro                  | gress                                    |                                                                                                    |             |    |   |
| IIII Histogram        | X @ ⊕ 1                                   | 2     | Options                                                                  | _                                             |                               |            | a                      |            | ~        | 5 s      | ~             | 1x1    | ~                             | 3                                                | \$                          | (****                                    |              |                      |                                          | 3/3                                                                                                |             |    |   |
| PHD Graph             | <b>X Q 🛊</b> 2                            | ü     | 280                                                                      |                                               | Light                         | ~          | None                   | -          | ~        | 0.00     | ~             | 1x1    | ~                             | 1                                                | \$                          | $\square$                                |              |                      |                                          | 0/1                                                                                                |             |    |   |
| RA BE                 | <b>X @ ‡</b> 3                            | ü     | 250                                                                      |                                               | Light                         | ~          | None                   | •          | ~        | 0.00     | ~             | 1x1    | ~                             | 1                                                | \$                          | $\square$                                |              |                      | _                                        | 0/1                                                                                                |             |    |   |
|                       | ×⊕‡4                                      | ü     | 750                                                                      |                                               | Light                         | ~          | None                   | -          | ~        | 0.00     | ~             | 1x1    | ~                             | 1                                                | \$                          | $\square$                                |              |                      |                                          | 0/1                                                                                                |             |    |   |
| RA/Dec                | X 🕸 🌻 5                                   | ii)   | 280                                                                      |                                               | Light                         | ~          | None                   | •          | ~        | 0.00     | ~             | 1x1    | ~                             | 1                                                | \$                          | $\square$                                |              |                      |                                          | 0/1                                                                                                |             |    |   |
| Connect G             | Add Nev                                   | vEve  | ent 🔹                                                                    |                                               |                               |            |                        | - hit      |          |          |               |        |                               |                                                  |                             |                                          |              |                      | 🕽 Resun                                  | ne Sequen                                                                                          | nce         |    |   |
| PHD Grap              |                                           | ana   | Sc                                                                       | reen X:                                       | - Y: -                        | _          | Ima                    | ige X: - 1 | () -     | _        | I: -          |        |                               | T                                                |                             |                                          |              | 22                   |                                          |                                                                                                    | >           |    |   |
|                       |                                           | ) Rea | ady F                                                                    | ocus:                                         | *                             | I T        | arget: (               |            | Scope: 🎤 | 06:07:   | 45 G          | uider: | 356                           | 1                                                | Reco                        | /ery:                                    | Saf          | ety: 🔘               |                                          |                                                                                                    | >           |    |   |
| FWHM Monitor<br>2.2.2 | CCDInspector<br>2.5.3                     |       | JltraVNC d<br>Server                                                     | ebug_in                                       | fo.txt                        | Shar       | pSky_B.                |            | c        | oud Wati | ther          | SG Pro | o Start                       |                                                  |                             | 19 A<br>20 A                             | _l_1<br>_l_2 |                      |                                          |                                                                                                    |             |    | 0 |
| TeamViewer 11         | wxAstro<br>Capture                        |       | JitraVNC<br>Viewer                                                       | ESET6.                                        | xml                           | Se<br>Gene | quence<br>rrator Pr    | 0          |          | Domo     |               | -      | 00514                         |                                                  |                             |                                          | 0            | D                    | lisconnec<br>Woh Sotu                    | *                                                                                                  |             | 17 |   |

| Sequence Generator Pro - Trial Version (35 days remaini      | ng) 📃 🗖 🛃                                                        |                             |
|--------------------------------------------------------------|------------------------------------------------------------------|-----------------------------|
| File View Sequence Tools Window Help                         |                                                                  |                             |
| Target Set 1.sgf - (Observatory ASCOM)                       | Extineed                                                         |                             |
| Image Histor                                                 | Equipment                                                        |                             |
| Auto Stre Profile Manager                                    |                                                                  |                             |
| Select or name a profile:                                    | Filters Focus Telescope Plate Solve Auto Guide Other             |                             |
| Observatory ASCOM                                            | Equipment Uptions                                                |                             |
| Fiar B                                                       | Adjust flat box settings per filter                              |                             |
|                                                              | Prompt to place flat box                                         |                             |
| Stretched Hi Rotal                                           | or: No Rotator Settings Event of                                 | order:                      |
|                                                              | Reverse corrections for Manual Rotator                           | itate through events        |
| Obse                                                         | vatory: ASCOM Dome Driver for Pulsar Obse 💌 🛛 Settings 🛛 🚺 💿 Fir | ish entire events first     |
| 8:0                                                          | Slave Settings D At Home to Open/Close                           |                             |
| File naming pattern: Safet                                   | No Safety Monitor                                                | gress                       |
| Key Envir                                                    | nment No Emironment Device                                       | 3/3                         |
| PHD Graph                                                    |                                                                  | 0/1                         |
| Save Delete Profile Note                                     |                                                                  |                             |
|                                                              |                                                                  |                             |
|                                                              |                                                                  | 0/1                         |
| BA/Dec                                                       |                                                                  | 0/1                         |
|                                                              |                                                                  |                             |
| PHD Grat                                                     | <u>l</u>                                                         | Resume Sequence             |
| Screen X: - Y: - Im                                          | ige X: - Y: - I: -                                               |                             |
| Ready Focus: 🚖 🚺 Target: (                                   | C Scope: PO 06:07:45 Guider: Recovery: Safety: Safety:           |                             |
| FWHM Monitor CCDInspector UltraVNC debug_info.txt SharpSky_B | Cloud Watcher SG Pro Start 19 A_L_1 0                            |                             |
|                                                              | 20 AL2 0                                                         |                             |
| 🙍 😰 🙍                                                        |                                                                  |                             |
| TeamViewer 11 wxAstro UltraVNC ESET6.xml Sequence            |                                                                  |                             |
| Capture Viewer Generator P                                   | o D                                                              | isconnect                   |
|                                                              | LesveDomeNet User Interface                                      | Pah Satur                   |
| 📑 start 👘 🗹 🐺 🕅 🔍 🖬 🔮 🖾 🖗 🙆 🖓                                | 🔪 🍊 LesveDome 🖄 VD.90Nd 🥥 Sequence G                             | 🖣 FilterWheel 🤇 🕌 📴 🕑 17:15 |

| Sequence Generator Pro - Trial Version (<br>File View Sequence Tools Window Hel                                                                                                    | 35 days remaining)                                                                                                    |                                                                                                    |                                                                                                    |
|----------------------------------------------------------------------------------------------------|----------------------------------------------------------------------------------------------------|----------------------------------------------------------------------------------------------------|----------------------------------------------------------------------------------------------------|
| Histogram       Histogram       Image Histog       Auto Stre       Equipment Profile Manager       Stetched Hi       B: 0       Histogram       File naming pattern:       Y Use profile as default for new sec       Save       Delete       Profile | Observatory Settings     Seneral       Observatory Type:     Dome       Units can be inches, mm or melers       Diameter at Equator.       2032       North Offset:       138       East Offset:       400       Update Frequency (sec):       30       Allowable Error (degrees):       Image Shutter       Yeart Observatory With Mount       Youry Deprints       Yeart Observatory With Mount       Youry Deprints       Youry Deprints       Youry Park Closes Shutter       Yeak Mount First | Equipment  Plate Solve Auto Guide Other  Plate Solve Auto Guide Other  Settings  s for Manual Rotator  or Pulsar Obse Settings At Home to Open/Close  Settings  s Settings  s | Image: Constraint of the constraint of the constraint o |
| RA/Dec       Connect C       PHD Graph       Ready       Focus:                                                                                                    | DK         Cancel           - Y: -         Image X: - Y: -           Target:                                                                                                    | I: -           45         Guider:                                                                                                    | Safely:                                                                                                    |
| TeamViewer 11 wxAstro UltraNIC debug_r                                                                                                    | ro.txt sharpsky_B Coud Wa                                                                                                    | Cover Sto Pro Start 19 A.                                                                                                    | Disconnect                                                                                                    |

Having entered the observatory settings, you can complete the Slaving Options by ticking all the boxes, with the last one - Park Mount First - being optional. Click on **OK** then save the profile with a name of your choice or by using the existing profile name if you have already generated one.

# MaxIm DL

MaxIm DL has a convenient dome control feature built in and this will allow automatic dome slaving. However, we would strongly recommend that you acquaint yourself with the general operation of this software before you start setting up the dome control functions.

To set up dome slaving, start by selecting the '**dome icon**' button.

| 🕅 Maxim DL Pro 5                                                                                                  |                                            |
|----------------------------------------------------------------------------------------------------|--------------------------------------------|
| Eile Edit <u>Vi</u> ew Analyze Process Fil <u>t</u> er <u>C</u> olor Pl <u>ug</u> -in <u>Wi</u> ndow <u>H</u> elp |                                            |
| ≇ 🖬 ୁର୍ବ 🖾 🐼 🕭 🕙 🔍 ଏ 🔽 🔄 🕺 📾 🚔 🚔 🖽 🖻                                                                              | + L 🖩 🖉 🞯 👍 🐂 🗖 🗖 🖬 🖬 🖬 🖬 🖛 🛹 💱            |
|                                                                                                    | < >                                        |
|                                                                                                    |                                            |
| D Camera Control                                                                                                  |                                            |
|                                                                                                    |                                            |
| Expose Guide Setup                                                                                                | et l                                       |
| Camera I Conter Camera 2 Conter Connect                                                                           |                                            |
| Disconnect                                                                                                    | 1                                          |
| Ontione Dual Ontione Coolers                                                                                      |                                            |
| Options Children Options On Off                                                                                   |                                            |
| Setup Hitter Warm Up                                                                                              |                                            |
| USI Universal No Filters Less <<                                                                                  |                                            |
| Camera 1 Information Camera 2 Information                                                                         |                                            |
| Camera Idle Camera Idle                                                                                           |                                            |
| Cooler is off No cooler control                                                                                   |                                            |
|                                                                                                    |                                            |
|                                                                                                    |                                            |
| 3D[1]                                                                                                    |                                            |
|                                                                                                    | <mark></mark>                              |
|                                                                                                    |                                            |
|                                                                                                    |                                            |
|                                                                                                    |                                            |
|                                                                                                    |                                            |
|                                                                                                    |                                            |
|                                                                                                    |                                            |
|                                                                                                    |                                            |
| For Help, press F1                                                                                                |                                            |
| 🛃 start 🔰 🗹 🐺 🕅 🕢 🗐 🖬 🔯 🖴 🎯 🗖 🗞 👋 🕌 LesveDom 🛛 🕅 M                                                                | axIm DL 🔤 POTH 🛃 V0.90Nd 🤇 🗑 🚼 🛃 📧 🔁 12:51 |
|                                                                                                    |                                            |

Click on the **Options** button and choose *ASCOM Dome Driver for Pulsar Observatories*. To complete the driver set up, click on the **Properties** button and confirm the correct COM port. Click on **OK** to close the dialogue box. Now click on the **Connect** button to connect to the dome. Finally, click on the Dome Tab to perform the rest of the setting up procedure.

| AI Sky Zoom Catalog Telescope       Dome       Focus Status Setup         POTH Hub       Dome       ASCOM Dome Driver for Pulsar Ob         Options       Options       Options         Connect       Disconnect       Disconnect         POTH Hub       Pocuser 2       No Device Selected         Options       Options       Options         Connect       Disconnect       Disconnect         Disconnect       Disconnect       Options         Connect       Disconnect       Options         Disconnect       Disconnect       Disconnect         Disconnect       Disconnect       Disconnect         Disconnect       Disconnect       Disconnect | Al Styl Zoom Catalog Telescope Dome Focus Status Seto<br>POTH Hub<br>Denone<br>Pocuser 1<br>Pocuser 2<br>Pocuser 2<br>Pocuser 2<br>Pocuser 2<br>Poth Hub<br>Denone Diver for Pulser Ob<br>Denone Diver for Pulser Ob<br>Store Tracking<br>Track<br>Denone Diver for Pulser Ob<br>Store Tracking<br>Tracking<br>T | Observatory                                                                                                    |                                                                                                    | ? 🛛                                                                                                    | )             |                                                                                                    |                                                                                                    |
|----------------------------------------------------------------------------------------------------|----------------------------------------------------------------------------------------------------|----------------------------------------------------------------------------------------------------|----------------------------------------------------------------------------------------------------|----------------------------------------------------------------------------------------------------|---------------|----------------------------------------------------------------------------------------------------|----------------------------------------------------------------------------------------------------|
| No Device Selected     Option     Select the type of dome you have, then be sure to click the     Park     UnRH     Select the type of dome you have, then be sure to click the       Options     Option     ASCOM Dome Driver for Pulsar Observa     Properties     Park     UnRH       Connect     Disconnect     Disconnect     Connect All     Disconnect     OK       Connect     Disconnect     Connect All     Disconnect     OK       SacoM     SacoM     SacoM     Tracking       H     Rae13:42:54:8     H     Rae13:42:54:8                                                                                                    | Pulsar_Observatories_Dome Setup     E     Scp HrAng=06.05:53       Construct your driver's<br>setup dialog here.     Focuser     Field Rotate       Comm Port     COM4     Motors Automatic       Trace on     DK                                                                                                    | Observatory All Sky   Zoom   Catalog   Telescope   D POTH Hub POTH Hub Connect Disconnect Focuse 1 POTH Hub Coptions  Connect Disconnect No Device Selected Connect Disconnect Connect Disconnect | ome Focus Status Setup<br>Dome<br>SECOM Dome Driver for Pulsar Ob<br>Connect Disconnect<br>Focuser 2<br>No Device Selected<br>Options Connect Disco Connect Trace<br>Select th<br>Option Selected<br>Connect All Discon | A Dame Chooser<br>button to configure the driver for<br>Dome Driver for Pulsar Observa<br>Click the logo to learn more<br>about ASCOM, a set of<br>standards for inter-operation of<br>astronomy software. | + L M O O A 1 | VO.90Nd<br>VO.90Nd<br>VO.90Nd<br>AAAAA<br>Second<br>VV<br>Jog ArcMine<br>Jog Diet 5.0<br>PeintXP 0<br>CaPenirs RMS<br>Dog ArcMine<br>Jog Diet 5.0<br>PeintXP 0<br>CaPenirs RMS<br>Tog ArcMine<br>Jog Diet 5.0<br>PeintXP 0<br>CaPenirs RMS<br>Tracking<br>Ra=13.42:54.8 | X         Scope         Numbers         Features         GoTo/Sync         Config           H         A         000         Set Pitk         racking |
| Cancel                                                                                                    |                                                                                                    | 🛃 start 🔰 🗹 😽 🛇 🎙                                                                                                    | 🖉 🖾 😂 🗂 🖗 🐁                                                                                                    | 🐣 🔛 LesveDom 🖾 V                                                                                                    | 0.90Nd 🚾 POTH | 💦 🕺 MaxIm DL 🕞 🔇 🖶 🚼 🛃 👁                                                                                                    | C 13:16                                                                                                    |

You will note here that there are various actions that you can carry out including opening and closing the shutter.

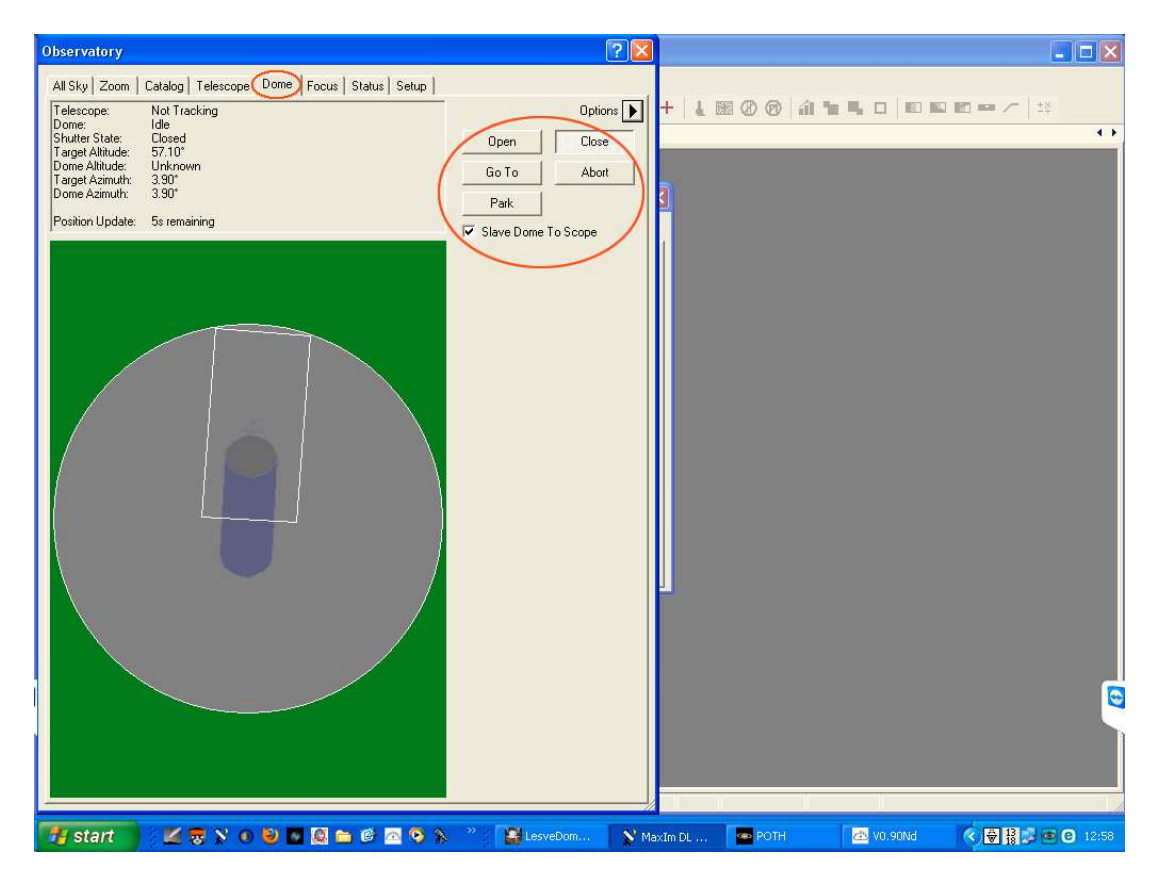

Select the *Slave Dome to Scope* tick box then click on the **Options** button.

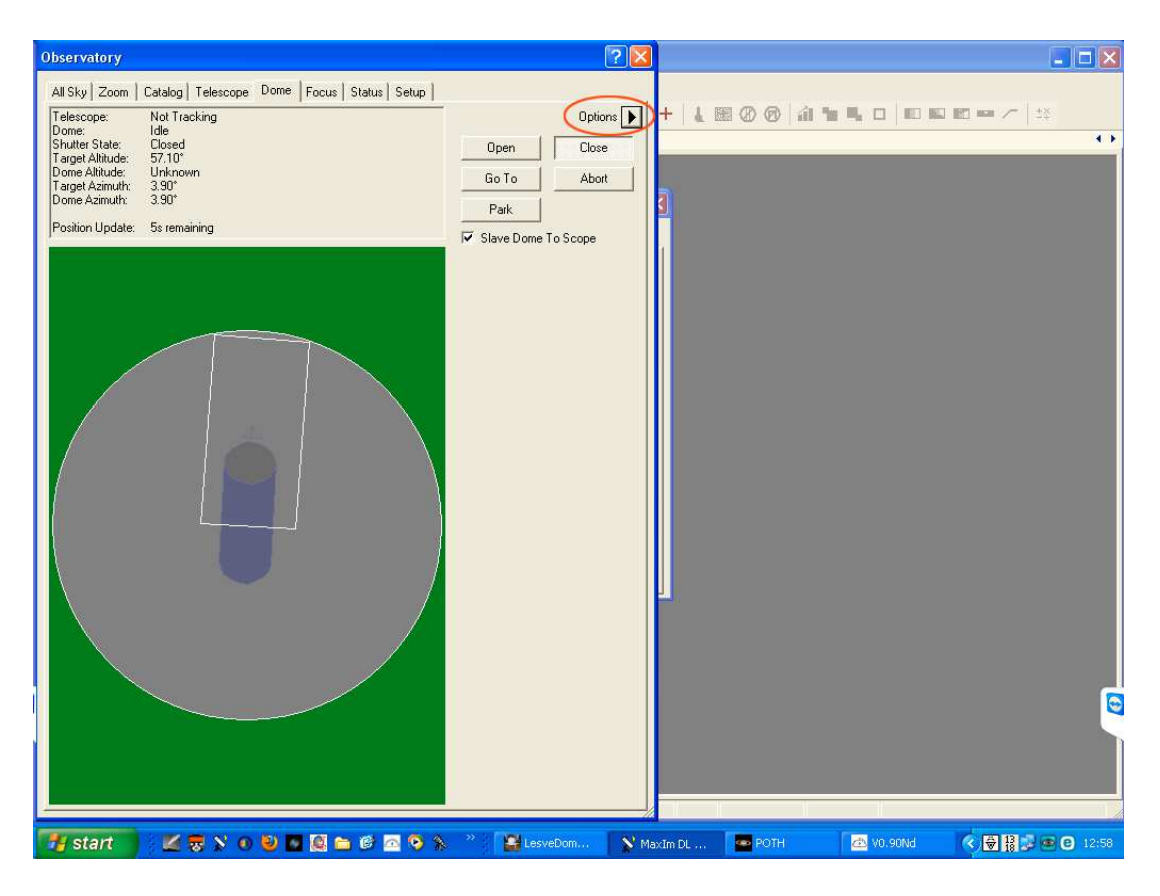

Fill in the Slaving Parameters noting that Imperial measurements are required.

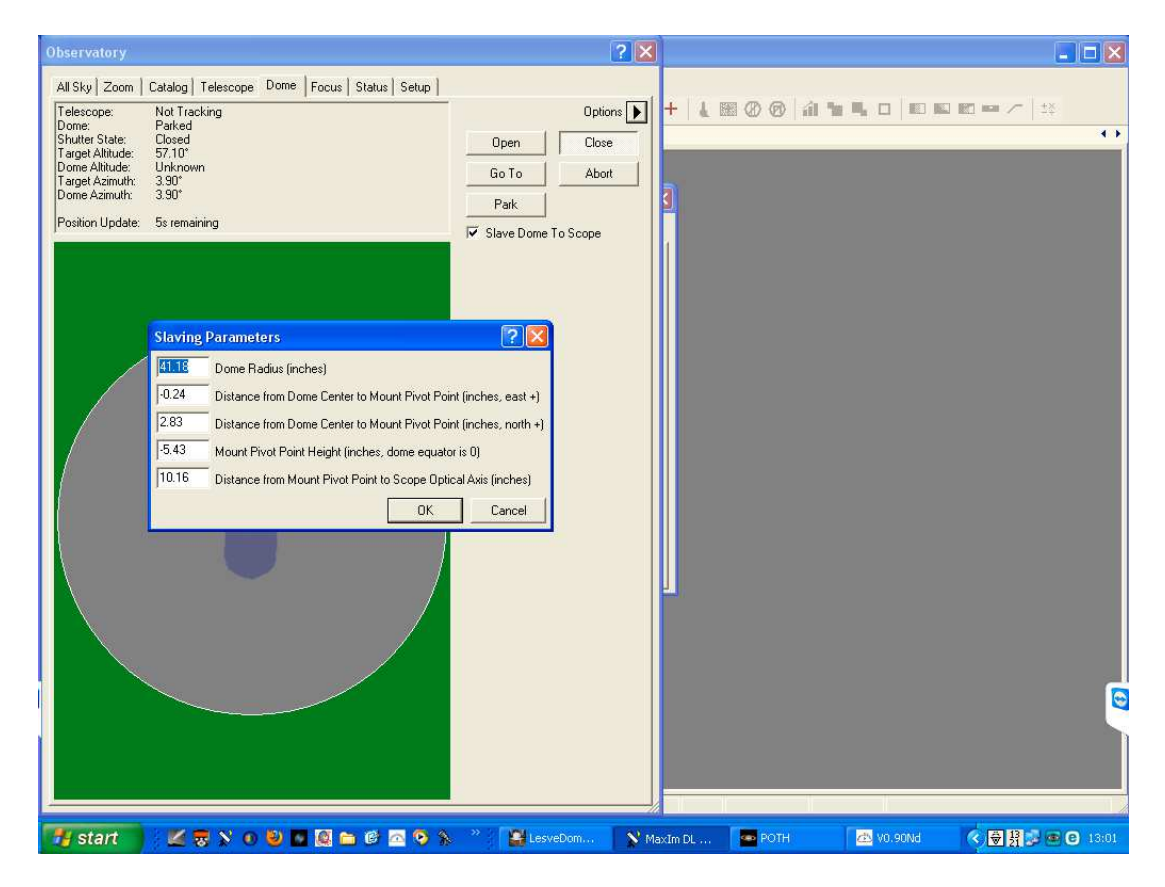

Finally click on **OK** to save your data.

# Using POTH

POTH stands for '*Plain Old Telescope Handset*' and is a very powerful tool supplied with the ASCOM platform. Any device connected to POTH can be accessed by any and several ASCOM compatible programs at the same time so that you can, for example, operate your telescope from within MaxIm DL and see the results of your actions in the Planetarium software, Cartes du Ciel. As an alternative to connecting to the dome directly

from within MaxIm or any other control software like CCD Commander for example, you can use POTH as your dome slaving controller as it too has full slaving capabilities. To connect to your dome via POTH, click on the **Options** button to bring up the ASCOM Chooser dialogue box.

Next, click on the **Properties** button and fill in the slaving information from your spreadsheet into the 'Geometry' section in the Metric units shown.

| Maxim DL Pro 5                                                                                                    |                                                                                                    |                                                                                                 |
|----------------------------------------------------------------------------------------------------|----------------------------------------------------------------------------------------------------|-------------------------------------------------------------------------------------------------|
| Scope Connection<br>Choose Scope Disconnect<br>Mesu Mount 200<br>Setup Set Park Home                                                                                                    | Dome Connection<br>Choose Dome Disconnect<br>Pulsar Observatories Dome<br>Setun Set Park Home                                                                       | Focuser Connection<br>Choose Focuser Disconnect<br>ASCOM.SharpSkyPro<br>Setur                   |
| Motion     ✓ Auto     Hour     <<< Basic                                                                                                    | POTH (Plain Dld Telescope Handset) 6.0.3<br>Modified 27/06/2013 19:23:11                                                                                            | Step Control                                                                                    |
| GEM Flip<br>Delay (hrs): 0.25 0.25<br>Equatorial<br>System: Local ✓<br>Does<br>Refraction: Yes ✓<br>Choics                                                                                                    | +E/AV (mm): -6 Dome Radius (m): 1.046<br>Scope Position 72 GEM Axis<br>+N/-5 (mm): 258<br>Scope Position 72 Offset (mm): 258<br>+U/-0 (mm): 138<br>+U/-0 (mm): -138 | Max Increment: 150000<br>Max Step: 150000<br>Microns / Step: 36<br>Manual moves are in microns. |
| Aperture (m): 0.098 Aperture<br>Area (m°2): 3.81000 Focal<br>Area (m°2): 3.81000 Length (m): 0.509<br>Scope Capabilities Reset / Refresh<br>Mount Type: German Equatorial Interface Version: 3<br>Can Alt / Az * C Can Optics * C Can Sidereal *                                                                                                    | Slave Precision 1 Slave Frequency 5<br>[deg]: 5<br>Dome Capabilities (output only)<br>Can Find Home Can Open/Close Shutter<br>Can Set Park Can Set Park             | Figher level SW will still<br>command via steps.                                                |
| Lan Date 7 Ime* ♥ Can Park ♥ Can Slew W / Az*     Can Does Refract ♥ Can Pulse Guide ♥ Can Slew Alt / Az*     Can Guide Rates ♥ Can Set Dac Rate ♥ Can Slew Alt / Az*     Can Elevation* ♥ Can Set Park ♥ Can Slew Alt / Az Async     Can Elevation* ♥ Can Set Park     Can Set Park     Can Set System* ♥ Can Set Rate ♥ Can Sync Alt / Az*     Can Eurotic System* ♥ Can Set Rate ♥ Can Sync Alt / Az*     Can Eurotic System* ♥ Can Set Rate ♥ Can Sync Alt / Az*     Can Eurotic System* ♥ Can Set Rate ♥ Can Sync Alt / Az*     Can Eurotic System* ♥ Can Set Rate ♥ Can Sync Alt / Az*     Can Lat / Long* ♥ Can Set Rate ♥ Can Unpark | Can Slew Altitude 🔽 Can Sync Azimuth                                                                                                    | I Can Halt<br>I Can StepSize<br>I Absolute Focuser                                              |
| rn<br>7 start 🔰 🗹 🐺 🛇 🗿 🗖 🙆 🖴 🖻 🗖 🍳 🏷 👋 👔                                                                                                    | 😫 LesveDomeNet Us 💦 MaxIm DL Pro 5 🚈 V0.9                                                                                                    | 90Nd 📀 巖 🖉 🖸 13:0                                                                               |

Finally click on the **OK** button to save your settings.

Should you have any difficulty in either the installation or operation of your Rigel dome control system, please contact Pulsar Observatories for support.

### **Contact details**

# **Pulsar Observatories**

Unit A Sovereign Way Trafalger Industrial Estate Downham Market Norfolk PE38 9SW ENGLAND

Tel: 01366 315006 or if calling from outside the UK 00 44 (0)1366 315006

Email: sales@pulsar-observatories.com